# AxTraxNG Quick Guide August 2012

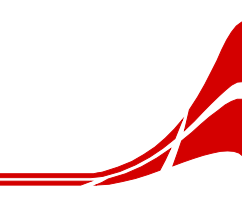

## Upgrading from VeriTrax to AxTraxNG

### To upgrade from VeriTrax to AxTraxNG:

- 1. If your version of VeriTrax uses a MS Access database, skip to Step 6.
- 2. Back up the database:
  - a. Click **Tools>Database**.
  - b. In the Select database options dropdown, select Export Configuration and Events.

| xport Configurations and Events t   | to computer's 'sofia' local directories |
|-------------------------------------|-----------------------------------------|
| xport Configurations and Events t   | 0                                       |
|                                     |                                         |
|                                     | Proves                                  |
|                                     | biowse                                  |
|                                     |                                         |
|                                     |                                         |
| nte: The selected file name will be | e annended with Veritray v7             |
| ster The selected his hame will be  | c appointed with _volida_vi             |
|                                     |                                         |
|                                     |                                         |

- c. Browse to the location on your computer to save the file and click Save.
- d. Click **OK**.

The database file is saved with the following naming convention: xxxx\_Veritrax5\_Veritrax\_vxx.bak

- 3. Uninstall the VeriTrax application.
- 4. Install AxTrax v4.25 using actual Authentication user name and password (database password for user sa: 9590693).
- 5. Import the database file from Step 1 to AxTrax v4.25:
  - a. Click Tools>Database.
  - b. In the Select database options dropdown, select Import earlier database version from Veritrax AS-225/AxTrax AS-525.

| Database                                                                         | ×       |
|----------------------------------------------------------------------------------|---------|
| Calast database estima                                                           |         |
|                                                                                  |         |
| import earlier database versions from veritrax AS-225/AXTrax AS-525              | <b></b> |
| - Investigation details and unseigned (new ) (without AC, 205 (AuTrau, AC, 525 - |         |
| MS SQL Server Veritrax v bak File from Veritrax AS-225/AxTrax AS-325             | S-525   |
|                                                                                  |         |
|                                                                                  |         |
|                                                                                  | Browse  |
| _                                                                                |         |
|                                                                                  |         |
|                                                                                  |         |
|                                                                                  |         |
|                                                                                  |         |
|                                                                                  |         |
|                                                                                  |         |
|                                                                                  |         |
|                                                                                  |         |
| 01/                                                                              | Gunnal  |
| UK                                                                               | Lancel  |

- c. Browse to the root folder (C:\) and select the database file.
- d. Click **OK**.
- e. Skip to Step 7.

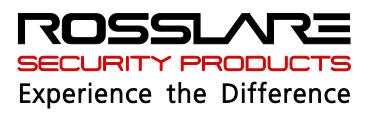

#### Upgrading from VeriTrax to AxTraxNG

 Import the MS Access database with file name AC215Database.mdb, located at the following path: c:\Program Files\Rosslare\Veritrax

| Database                                                                                                    |                                         | ×      |
|----------------------------------------------------------------------------------------------------|-----------------------------------------|--------|
| Select database options                                                                                        |                                         |        |
| Import earlier database versions from Veritra                                                                  | (AS-215                                 | •      |
| <ul> <li>Import earlier database versions from Veritra<br/>MS Access Data Base from Veritrax AS-215</li> </ul> | ax AS-215<br>5 0.5-2.02.04, 2.05.00-2.0 | 15.06  |
| E:\Applic\AC215\Veritrax 2.05.07\Veritrax                                                                      | 2.05.07\_AC215DataBas                   | e.mdb  |
|                                                                                                    |                                         | Browse |
|                                                                                                    |                                         |        |
|                                                                                                    |                                         |        |
|                                                                                                    |                                         |        |
|                                                                                                    |                                         |        |
|                                                                                                    |                                         |        |
|                                                                                                    | ок                                      | Cancel |

- 7. Back up the database:
  - a. Click Tools>Database.
  - b. In the Select database options dropdown, select Backup Now.

| atabase                                                                                     |          | X |
|---------------------------------------------------------------------------------------------|----------|---|
| Select database options                                                                     |          |   |
| Backup Now                                                                                  | <b>_</b> |   |
| Backup Now<br>Backup folder<br>C:\Program Files\rosslare\AxTrax AS-525\Backup\Veritrax5.bak |          |   |
|                                                                                             | Browse   |   |
|                                                                                             |          |   |
| Note: The selected file name will be appended with _Veritrax_v23                            |          |   |
|                                                                                             |          |   |
| OK                                                                                          | Cancel   |   |

- c. Keep the default folder location.
- d. Click OK.

The database file is saved with the following naming convention: xxxx\_Veritrax5\_Veritrax\_v23.bak

- 8. Copy the file to the root directory (C:\)
- 9. Uninstall AxTrax v4.25.
- 10. Install the AxTraxNG software.
- 11. Import the database file from Step 6 to AxTraxNG:
  - a. Click Tools>Database.
  - b. In the Select database options dropdown, select Import earlier database version from Veritrax AS-225/AxTrax AS-525.

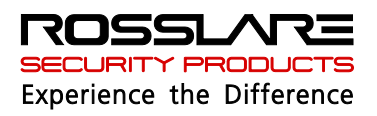

#### Upgrading from VeriTrax to AxTraxNG

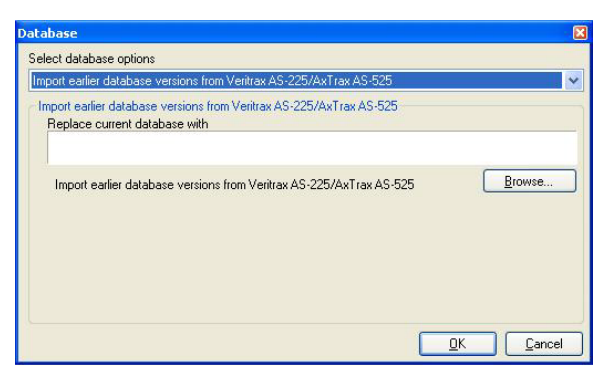

- c. Browse to the root folder (C:\) and select the database file.
- d. Click **OK**.

The application closes while the database is imported.

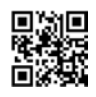

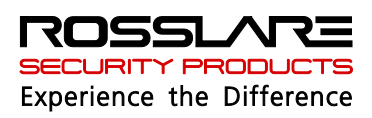